المحاضرة السادسة

0

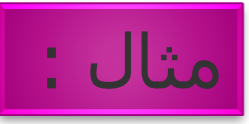

مثال على درجات الحماية المختلفة للبيانات public , private , protected.

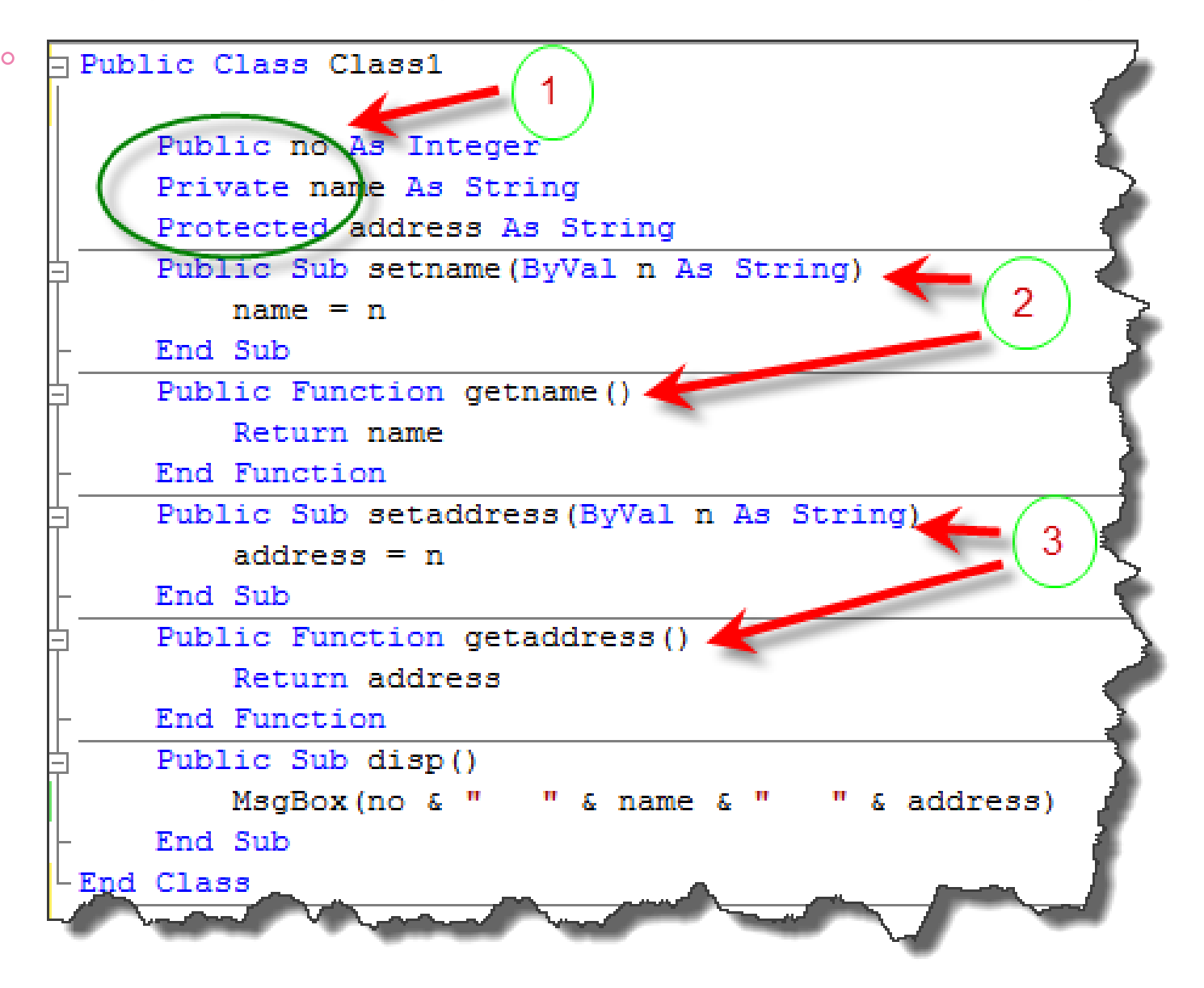

#### Class2 مشتق من class1. لاحظ : استدعاء المتغيرات no , address في الإجراء disp2 تم استدعاؤهم بطريقة مباشرة لأنهم من النوع public , protected فالطبقة المشتقة تتعامل معهم مباشرة داخلها.

استدعاء المتغير name في الدالة disp2 لم يستدعى مباشرة بل عن طريق الدالة getname لأنه خاص.

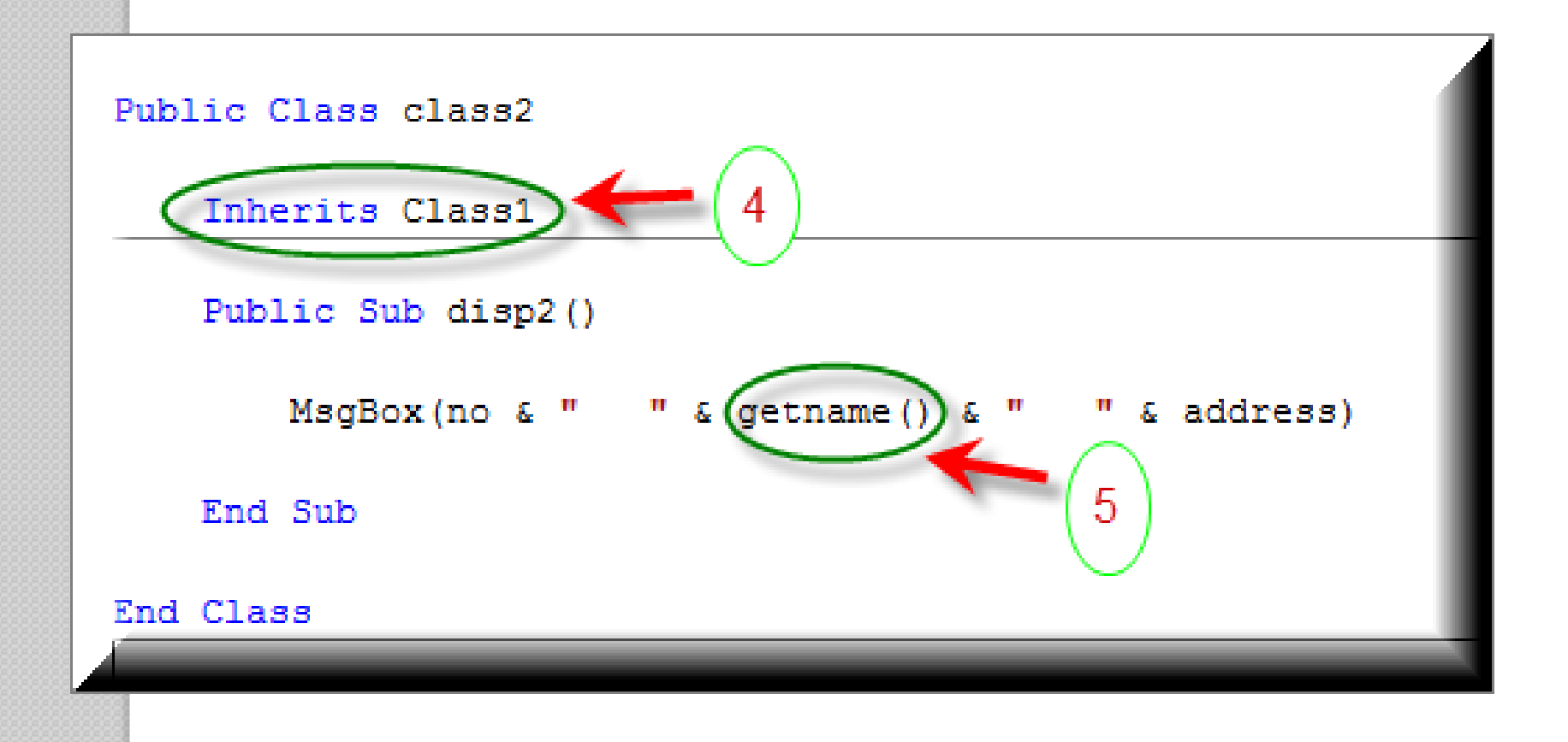

خارج الطبقة المشتقة class2 سواء في كود زر أو في تطبيق console داخل الدالة الرئيسية يتم استدعاء المتغيرات كما يلي:

> المتغير العام no يستدعى مباشرة. المتغير الخاص name يستدعى باستخدام الدالة setname. المتغير المحمى address يستدعى باستخدام الدالة setaddress.

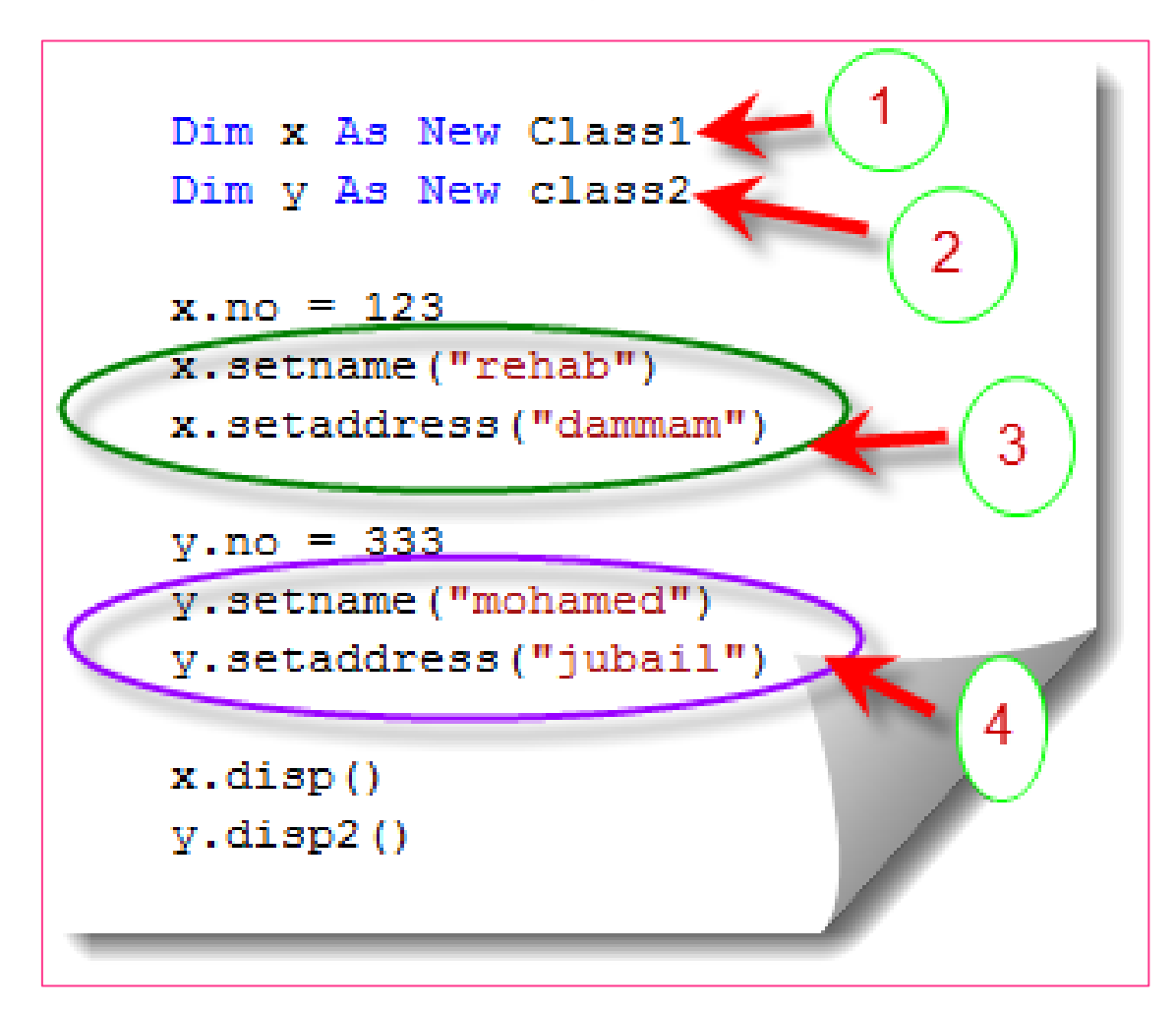

## اعادة التحويل OverLoading

من اهم مبادئ ال OOP هي تطبيق مبدئ ال Overloading ، حيث يمكن تسمية عدة طرق او دوال بنفس الاسم ما دام هناك تغيير في البار ميترات.

ابسط مثال على عمليات ال Overloading هي دانة () MessageBox.Show في ال Windows Forms

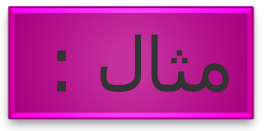

MessageBox.Show("hello", "enter no")
MessageBox.Show("hello", "enter no", MessageBoxButtons.OKCancel)
MessageBox.Show("hello", "enter no", MessageBoxButtons.OKCancel, MessageBoxIcon.Information)

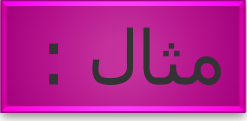

```
Private Shared Function Add(ByVal x As Integer, ByVal y As Integer) As Integer
Return x + y
End Function
Private Shared Function Add(ByVal x As Double, ByVal y As Double) As Double
Return x + y
End Function
Private Shared Function Add(ByVal x As Long, ByVal y As Long) As Long
Return x + y
End Function
```

يمكن ان نعيد الكرة مرة أخرى مع ال Constructor ، فيمكنك عمل عدد منها حسب احتياج المستخدم ، لو عدنا لمثالنا Person يمكن تعريف ال Constructors بالشكل التالي:

```
Class Person
    Public FirstName As String
    Public LastName As String
    Public Age As Integer
    Public Sub New()
      Console.WriteLine("c1")
    End Sub
    Public Sub New (ByVal fname As String, ByVal lname As String)
       FirstName = fname
       LastName = lname
       Console.WriteLine("c2")
    End Sub
    Public Sub New (ByVal fname As String, ByVal lname As String, ByVal myage As
Integer)
       FirstName = fname
       LastName = lname
       Age = myage
       Console.WriteLine("c3")
    End Sub
End Class
```

وبهذه الطريقة يمكننا انشاء كائنات بأحد الطرق التالية:

Dim MyEmpolyee As New Person()
Dim MyEmpolyee As New Person("ahmed", "gamal")
Dim MyEmpolyee As New Person("ahmed", "gamal", 22)

ربط فيجوال بقاعدة بيانات Access

روابط محمة لفيديو عن الربط بقواعد البيانات

http://www.youtube.com/watch?v=fGcFeNpbrA8&feature=relmfu http://www.youtube.com/watch?v=QHNICI-MkhA&NR=I&feature=endscreen http://www.youtube.com/watch?v=smr6ClSgVNg&feature=relmfu http://www.youtube.com/watch?v=G5NnsJ\_xgBY&feature=relmfuhttp://www.youtube .com/watch?v=d3sz6tOQuVc&feature=relmfu

#### <u>مفهوم قواعد البيانات Database Structure</u>

قاعدة البيانات عبارة عن ملف او اكثر تستخدم لتخزين البيانات التي تربطها علاقة معينة و يتم تنظيم هذه البيانات في عدد من الجداول.

#### <u>نظم ادارة قواعد البيانات DBMS</u>

مجموعة من البرامج تتعامل مع قاعدة البيانات (استرجاع ، حفظ ،بحث ،... )

### ADO.net

مجموعة من الفئات Classes للتعامل مع قواعد البيانات بحيث تمكنك من القيام بالعمليات علي قواعد البيانات من استرجاع البيانات و حفظها داخل القاعدة و التعديل عليها و البحث فيها ، من خلالها نستطيع التعامل مع العديد من التطبيقات مثل ( , text files , XML files , Excel files , 10 text files , SQL , Oracle).

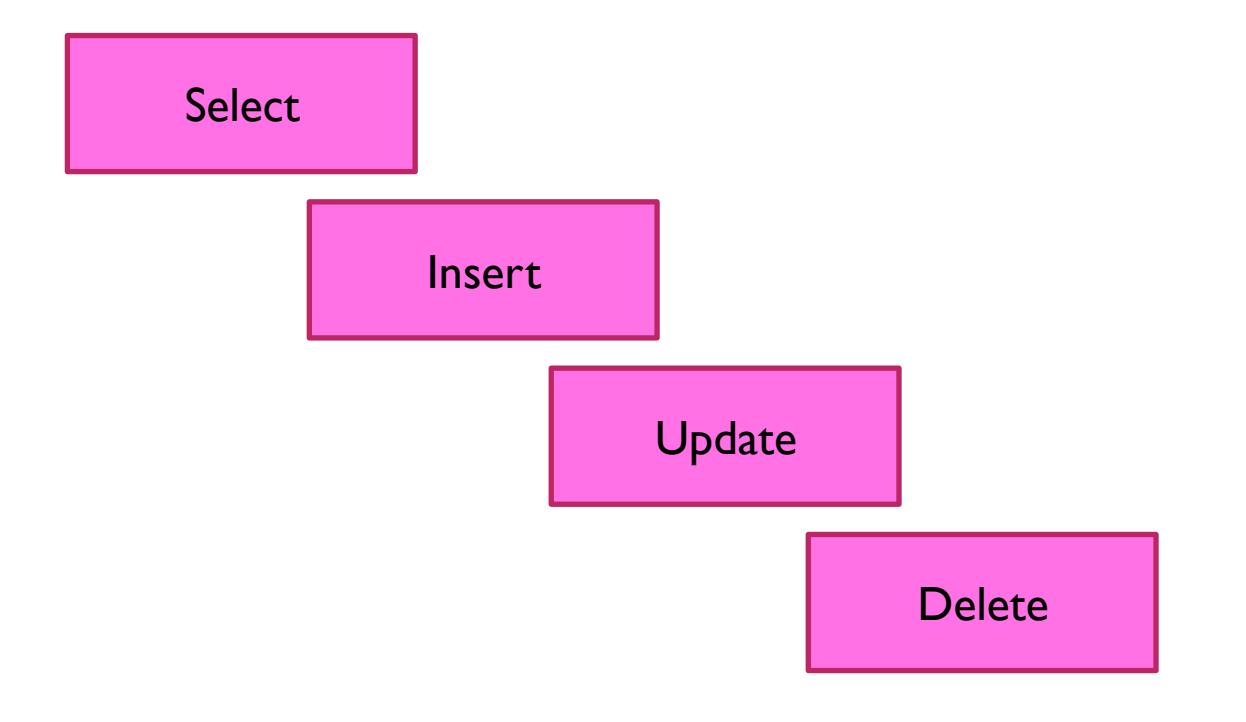

### **ADO.net Environments**

Connected Environment
 disConnected Environment

أي اكون متصل بالقاعدة مباشرة أو غير متصل بالقاعدة.

## Connected Environment

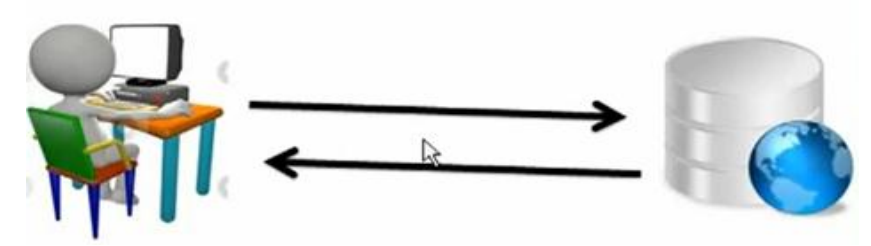

الـ connected environment ببساطة هي اتصال مباشر بقاعدة البيانات (بحث – تعديل - ... ) و هذا يكون online مثل حجز تذاكر الطيران أي update للقاعدة يكون online لأنه لا يجب ان يكون offline حتي لا يحدث conflict بين اثنين سوف يحجزوا في نفس اللحظة علي نفس الرحلة و نفس المقعد . هذاك وسيلة اخري و هي:

## disconnected Environment

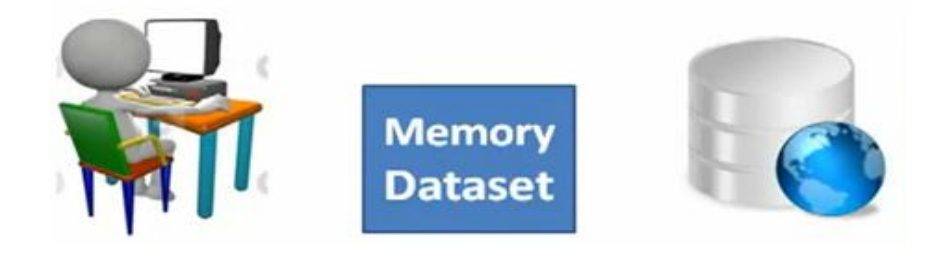

و هي اسرع من الـ connected environment و لكن من عيوبها الـ conflict الممكن حدوثه في نفس الوقت. فكرة عمل الـ disconnectedهي الـ user يريد الاتصال بالقاعدة عن طريق فكرة عمل الـ memory dataset و وضعها في memory dataset و العمل يكون علي dataset (عمليات اضافة ، حذف ، ...) والعمل هنا يكون اسرع .

هناك مجموعة من layers المهمة وهي:

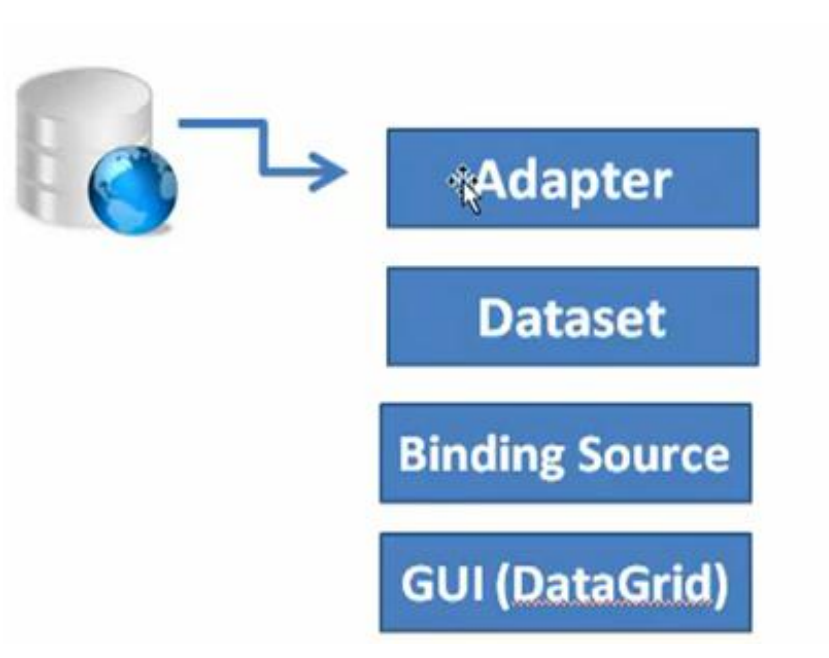

اول layer هي adapter و هي الوسيط بين قاعدة البيانات و بين الـ dataset حيث يقرأ البيانات من القاعدة ويضعها في الذاكرة (dataset) . بحيث ان user يستطيع ان يتعامل مع القاعدة (اضافة – تعديل - ،،، ) من خلال (graphical user interface او ... بعد ذلك adapter يأخذ البيانات الي القاعدة (adaget للقاعدة) من خلال dataset. مرحلة الـ binding source و هي مرحلة الربط بين الـ dataset و GUI

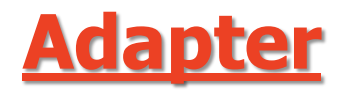

# The job of the adapter is to access the physical database, and read/update the content in it.

الـ adapter يقرأ البيانات من القاعدة و يضعها في dataset ثم يأخذ البيانات المحدثة ليضعها في القاعدة update للقاعدة.

### <u>Dataset</u>

The dataset is a portion of the database data that sits in memory, your application access that data in memory, and reads/modifies it.

Dataset هي صورة من قاعدة البيانات الاصلية سوف توضع في الذاكرة حيث Ado.net هو من يقوم بعمل ذلك. يقوم بعمل ذلك. أي الشغل الفعلي يكون علي dataset ثم نعمل update لها في القاعدة.

## **Binding source**

The binding source is a piece of software that simplifies the process of displaying the information in a dataset into a GUI control.

binding source : هي مرحلة الربط بين الـ dataset، (datagrid) . GUI

ما هو Currency Manager أو مدير التعاملات

هو مجموعة من أدوات التحكم تقوم بإدارة الاتصال بقاعدة البيانات وربطها بالتطبيق وعرض البيانات داخل الفورم ولكن لكى نفهم معنى Currency Manager بجب أن نعرف مسار عملية الإتصال بقاعدة البيانات - عندما تريد الإتصال بقاعدة البيانات بغرض التحكم فى محتوياتها فمعنى ذلك أنة قد صدر أمر منك من خلال هذا الإتصال الصادر منك إلى قاعدة البيانات وهذا يسمى Data Connection

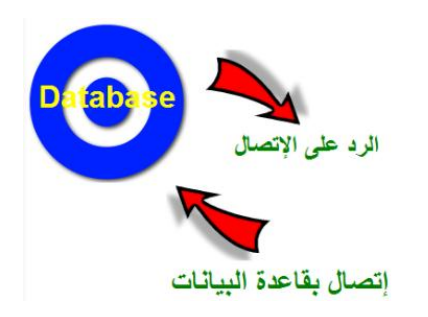

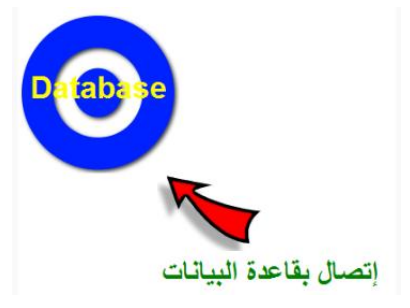

 $\square$ 

وعلى ذلك ينبغي أن يتم الرد في الوارد

ويسمى الوارد من قاعدة البيانات إليك Data Adaptor ويتضمن معلومات حول الجداول والحقول التي قمت باختيارها إذن لدينا الان Data Connection و Data Adaptor

ولكن كيف يمكن معرفة محتويات القاعدة من خلال الإتصال وبمعنى أكثر وضوحا كيف وبأى طريقة سيتم عرض المحتويات

يتم تفصيل وتقسيم محتويات قاعدة البيانات في جزء يعرف باسم DataSet حيث أنة يتم تحليل قاعدة البيانات إلى مكوناتها الرنيسية Tables وViews وStored Procedures و Stored Procedures ....الخ كما يتم عرض مكونات الجداول أيضا من حقول

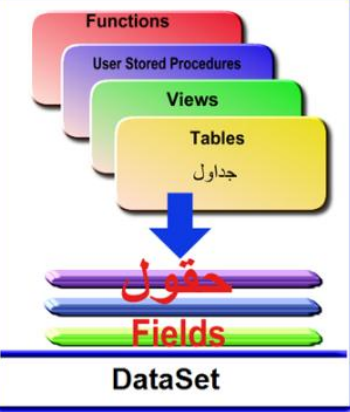

بعد ذلك تذهب كافة المعلومات إلى أداة الربط Binding Source ومن خلال اسمها فمن الواضح أنها تقوم بتثبيت الاتصال الذى تم إنشاؤة وربط المعلومات بالفورم الذى ستقوم من خلالة بعرض البيانات

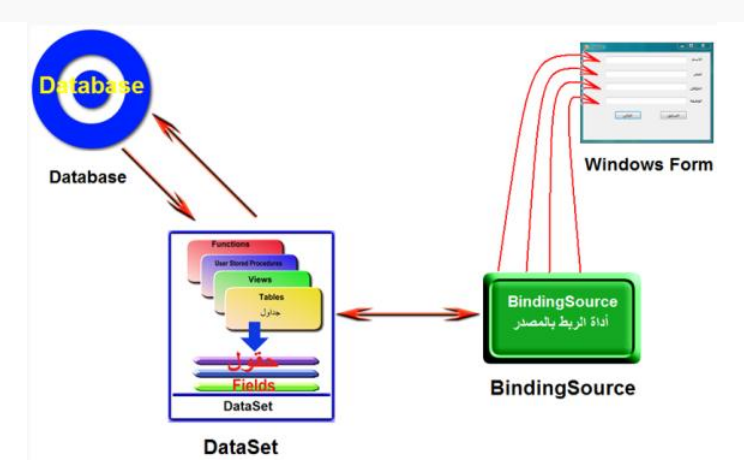

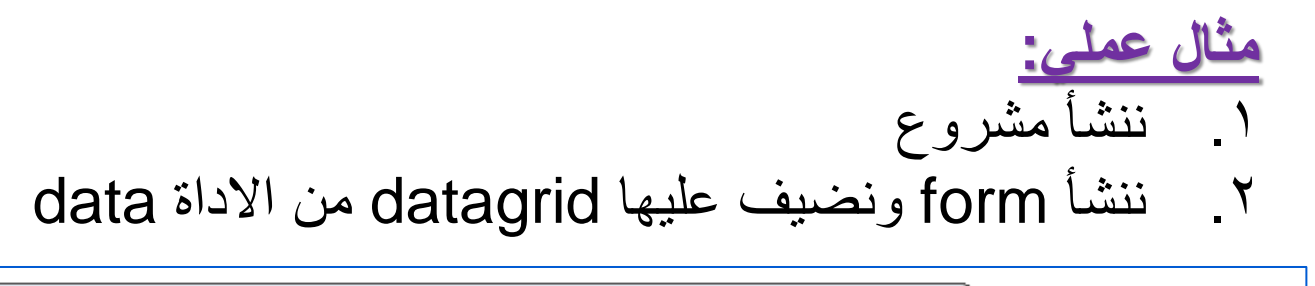

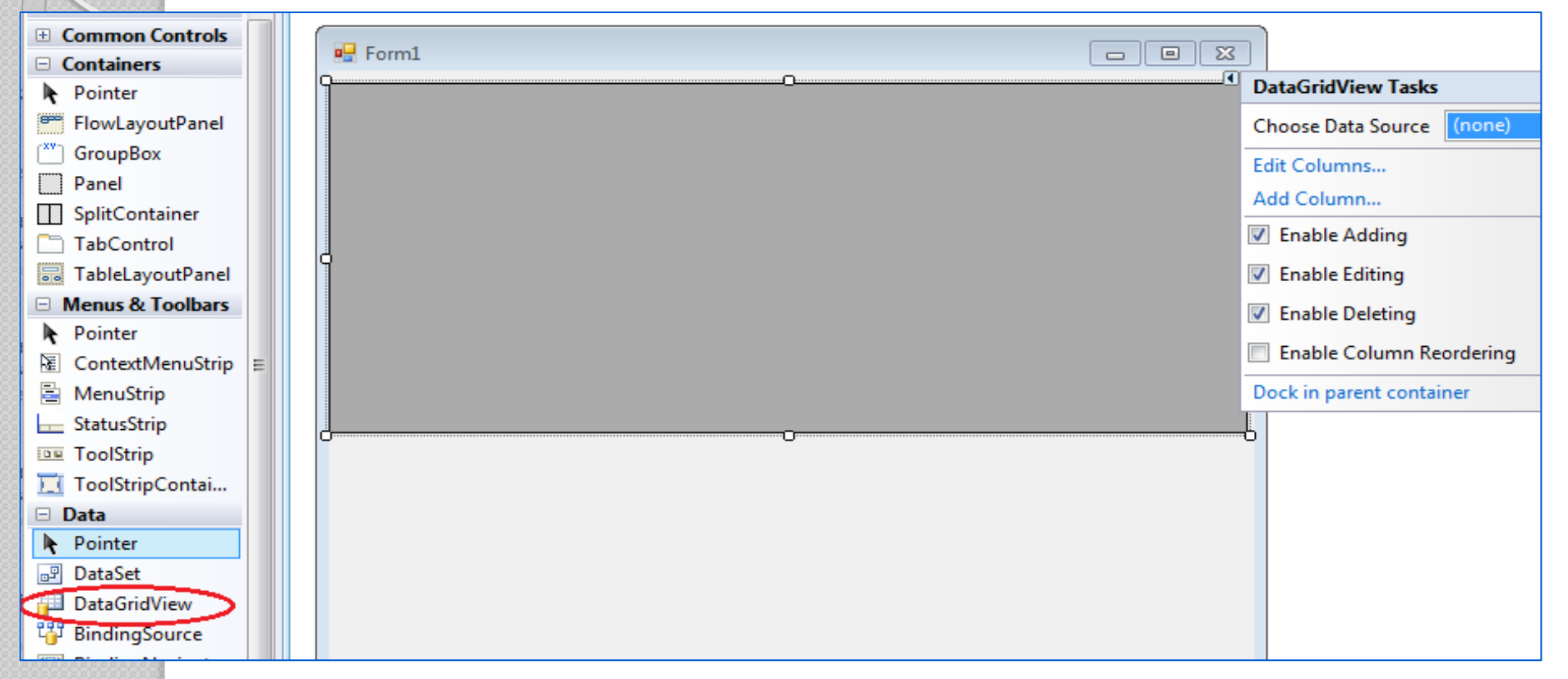

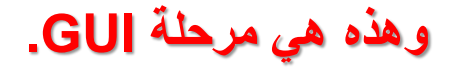

# ۳. احضار الـ Binding source من الاداه Data بسحبها و افلاتها علي الـ ۳. احضار الـ Binding source مكون و ليس اداة).

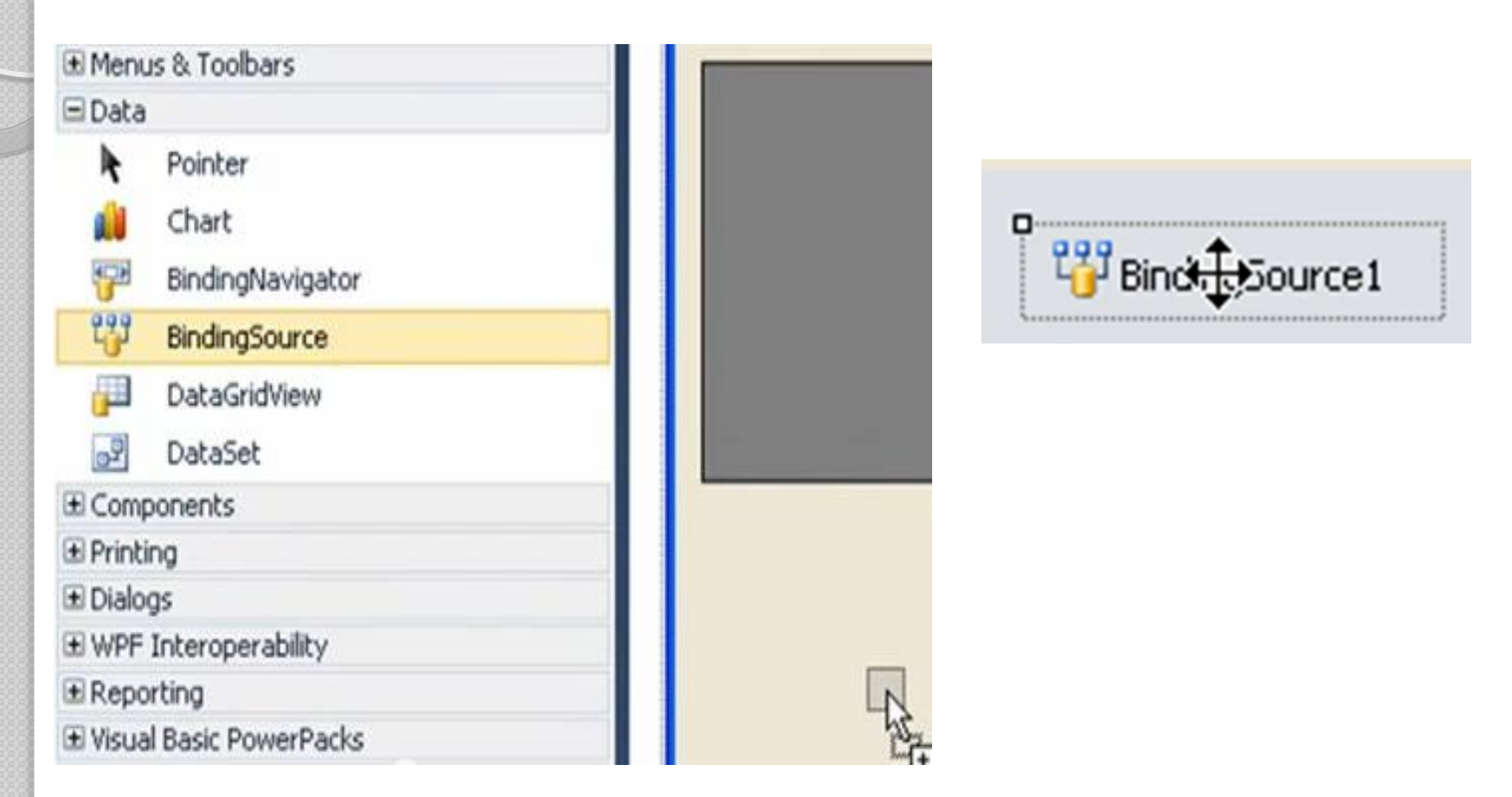

ممكن نغير اسمة الي BS من الخاصية name. ٤. تحديد البيانات (القاعدة) المراد ربطها من الخاصية Datasource

| Bi | ndingSource1      | 5ystem.Windows.F - |  |
|----|-------------------|--------------------|--|
|    | 21 💷 🗲            |                    |  |
| Ð  | (ApplicationSetti |                    |  |
|    | (Name)            | BS                 |  |
|    | AllowNew          | True               |  |
|    | DataMember        |                    |  |
|    | DataSource        | (none)             |  |
|    | Filter            |                    |  |
|    | GenerateMembe     | True               |  |
|    | Modifiers         | Friend             |  |
|    | Sort              |                    |  |
|    |                   |                    |  |

| Click the 'A connect to | Add Project Data Source<br>Lick the 'Add Project Data Source' link to<br>connect to data. |        |   |  |  |  |
|-------------------------|-------------------------------------------------------------------------------------------|--------|---|--|--|--|
|                         | DataSource                                                                                | (none) | ~ |  |  |  |
|                         | Filter                                                                                    |        |   |  |  |  |
|                         | GenerateMembe                                                                             | True   |   |  |  |  |
|                         | Modifiers                                                                                 | Friend |   |  |  |  |
|                         | Sort                                                                                      |        |   |  |  |  |

من السهم المجاور نختار add project data source

سیکون قاعدة بیانات نختار database ثم next

| Where will t | he application    | get data fro | m?                  |                 |           |  |
|--------------|-------------------|--------------|---------------------|-----------------|-----------|--|
| Database     | Service           | US Object    | SharePoint          |                 |           |  |
| ets you con  | nect to a databas | e and choose | the database object | ts for your app | lication. |  |
|              |                   |              |                     |                 |           |  |
|              |                   |              |                     |                 |           |  |

يظهر مربع حوار نختار dataset ثم next

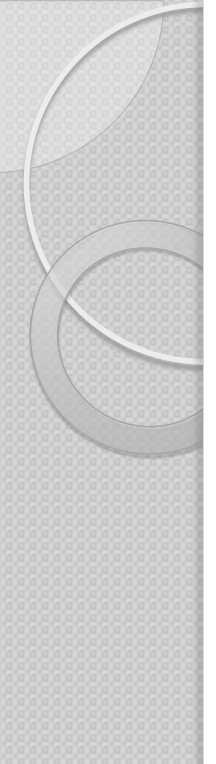

#### **Data Source Configuration Wizard**

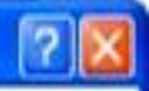

#### Choose a Database Model

#### What type of database model do you want to use?

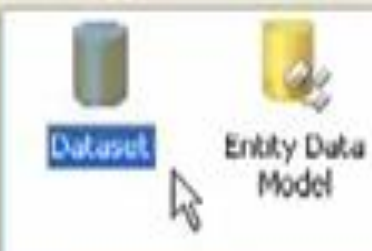

The database model you choose determines the types of data objects your application code uses. A dataset file will be added to your project.

| ×  | p,         | - | 100 | ie. |  |
|----|------------|---|-----|-----|--|
| ч. | <i>r</i> 1 |   | nn, | Ð.  |  |

Next >

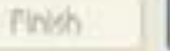

Cancel

### نعمل اتصال بالضغط علي new connection

| ta Source Configuration Wizard                                                                                                    | 2                                         |
|----------------------------------------------------------------------------------------------------|-------------------------------------------|
| Choose Your Data Connection                                                                                                    |                                           |
| Which data connection should your application use to connect to the data                                                                                                    | base7                                     |
| M                                                                                                    | New Connection                            |
| This connection string appears to contain sensitive data (for example, a password), wh<br>connect to the database. However, storing sensitive data in the connection string can<br>you want to include this sensitive data in the connection string? | ich is required to be a security risk. Do |
| No, exclude sensitive data from the connection string. I will set this information                                                                                                    | in my application code.                   |
| Yes, include sensitive data in the connection string.                                                                                                    |                                           |
| Connection string                                                                                                    |                                           |
|                                                                                                    |                                           |
|                                                                                                    |                                           |
|                                                                                                    |                                           |
|                                                                                                    |                                           |
|                                                                                                    |                                           |
| < Previous Next > The                                                                                                    | cancel                                    |
|                                                                                                    | Larea                                     |

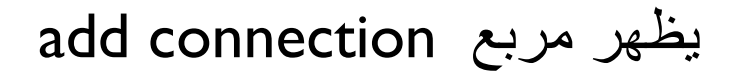

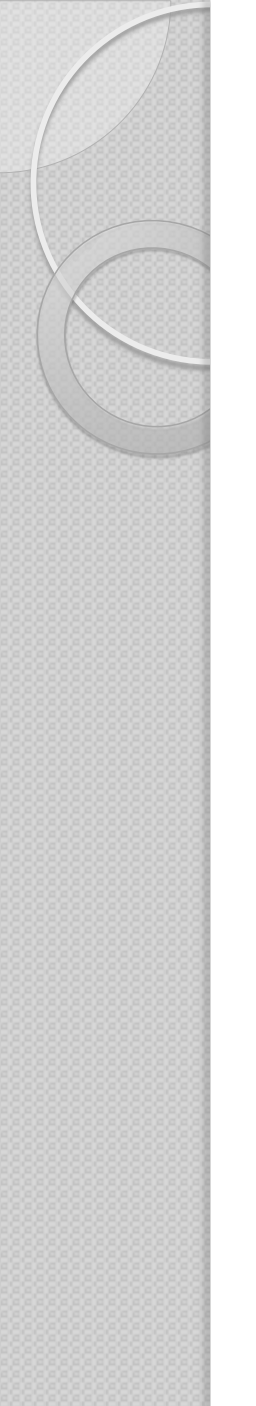

#### **Add Connection**

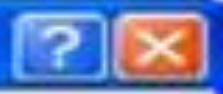

Enter information to connect to the selected data source or click "Change" to choose a different data source and/or provider.

Data source:

| Astabase fee na       | sme:                                                                                                    | 1.12          |
|-----------------------|----------------------------------------------------------------------------------------------------|---------------|
| 1                     |                                                                                                    | Browse.       |
| Log on to the         | database                                                                                                    | 2             |
| and the second second | all second second second second second second second second second second second second second second second s |               |
| User name:            | Admin                                                                                                    |               |
| Password:             |                                                                                                    |               |
| r ussrier u.          |                                                                                                    |               |
|                       | Dave my password                                                                                               |               |
|                       |                                                                                                    | Contractor of |
|                       |                                                                                                    | Advanced.     |
|                       |                                                                                                    | 1             |
|                       |                                                                                                    |               |

من زر browse نحدد القاعدة المراد الاتصال بها ثم نضغط زر test on connection لاختبار الاتصال.

## Add Connection

| Data source:     |                                      |     |
|------------------|--------------------------------------|-----|
| Microsoft Acce   | ss Database File (OLE DB) Change     |     |
| Database file na | sme:                                 |     |
| C:\Documents     | and Settings\sherif-pc\My Dox Browse |     |
| Log on to the    | database                             |     |
| User name:       | Admin                                |     |
| Password:        |                                      |     |
|                  | Save my password                     | -   |
|                  |                                      |     |
|                  | 5 duran and                          | 6 C |

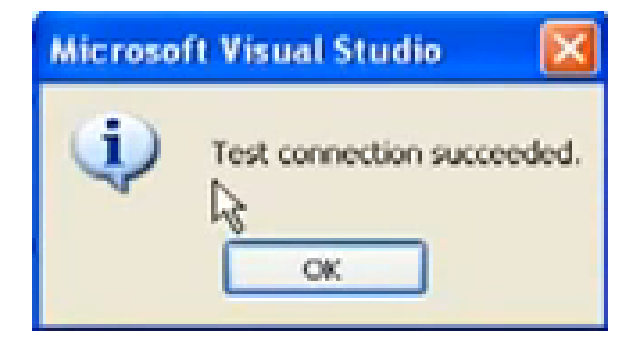

يظهر المربع التالى اذا كان الاتصال سليم

ثم نضغط ok ثم ok لغلق مربعات الحوار و العودة الي مربع حوار data source

| Which data conn                                                    | lection should your application                                                                                                    | use to connect to the date                                                                                              |                                            |             |
|--------------------------------------------------------------------|----------------------------------------------------------------------------------------------------|----------------------------------------------------------------------------------------------------|--------------------------------------------|-------------|
| library.accdb                                                      |                                                                                                    | M                                                                                                    | New Connection                             | J           |
| This connection stra<br>connect to the data<br>you want to include | ing appears to contain sensitive data<br>abase. However, storing sensitive d<br>this sensitive data in the connection<br>a sensitive data from the connection | a (for example, a password), w<br>ate in the connection string can<br>in string?<br>string. I will set this information | hich is required to be a security risk. Do |             |
| Yes, orkete                                                        | sensitive data in the connection str                                                                                                    | 97d.                                                                                                    |                                            |             |
| Connection stri                                                    | ing                                                                                                    |                                                                                                    |                                            |             |
|                                                                    |                                                                                                    |                                                                                                    |                                            |             |
|                                                                    |                                                                                                    |                                                                                                    |                                            |             |
|                                                                    |                                                                                                    |                                                                                                    |                                            |             |
|                                                                    | < Previo                                                                                                    | us Next > Fir                                                                                                    | en Cancel                                  |             |
| مال بالقاعدة                                                       | ۲۳۳۷۵)<br>تظهر جملة الاتص                                                                                                    | مر من خلالها conr                                                                                                    | nection stri                               | ing حظ هنا  |
| سال بالقاعدة<br>Connection string                                  | ۲۳۳۷۵)<br>تظهر جملة الاتص                                                                                                    | n من خلالها conr                                                                                                    | nection stri                               | aing حظ هنا |

# نضغط next فتظهر رسالة تعني هل تريد تعديل في جملة connection string لوضع ملف القاعدة الي أي مكان لا يسبب مشكله.

#### icrosoft Visual Studio

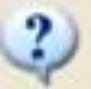

The connection you selected uses a local data file that is not in the current project. Would you like to copy the file to your project and modify the connection?

If you copy the data file to your project, it will be copied to the project's output directory each time you run the application. Press F1 for information on controlling this behavior.

نضغط yes ثم next يظهر مربع الحوار التالي

| 5         | Choose Your D         | atabase Object      | s  |  |
|-----------|-----------------------|---------------------|----|--|
| Which da  | tabase objects do you | want in your datase | 17 |  |
|           | Uiews                 |                     |    |  |
| DataSet   | name:                 |                     |    |  |
| there for | ACAP                  |                     |    |  |

سنجد ان القاعدة ظهرت عندي بجداولها ثم نضغط tables ليظهر جميع جداول القاعدة ثم finish. بهذا نكون انتهينا من تحديد الـ datasource.

T- نحدد الجدول المراد العمل عليه من data member

| Pro | operties          | • <b></b>        | × |
|-----|-------------------|------------------|---|
| Bi  | ndingSource1      | 5ystem.Windows.F | • |
| •   | 2↓ 🗉 🖋            |                  |   |
| ŧ   | (ApplicationSetti |                  |   |
|     | (Name)            | BS               |   |
|     | AllowNew          | False            |   |
|     | DataMember        | II I             | v |
|     | DataSource        | LibraryDataSet   |   |
|     | Filter            |                  |   |
|     | GenerateMembe     | True             |   |
|     | Modifiers         | Friend           |   |
|     | Sort              |                  |   |

ثم نعمل run نجد ان لا شئ يحدث (عدم ظهور الجدول في datagrid) لانه لابد من ربط ال datagrid بال Datasource عن طريق الوقوف علي data grid ثم نحدد ال data source المراد ربطها من الخاصية

| DataGridView1 S  | ystem.Windows.Fo  | • |
|------------------|-------------------|---|
| 21 🖬 🕖           |                   |   |
| ColumnHeaders\   | True              | ^ |
| Columns          | (Collection)      |   |
| ContextMenuStr   | (none)            |   |
| Cursor           | Default           |   |
| DataMember       |                   | - |
| DataSource       | (none) 🕅          |   |
| DefaultCellStyle | DataGridViewCellS |   |
| Dock             | None              |   |
| EditMode         | EditOnKeystrokeC  |   |

من السهم المجاور ينبثق مربع نختار منه اسم ال binding data source BS ثم

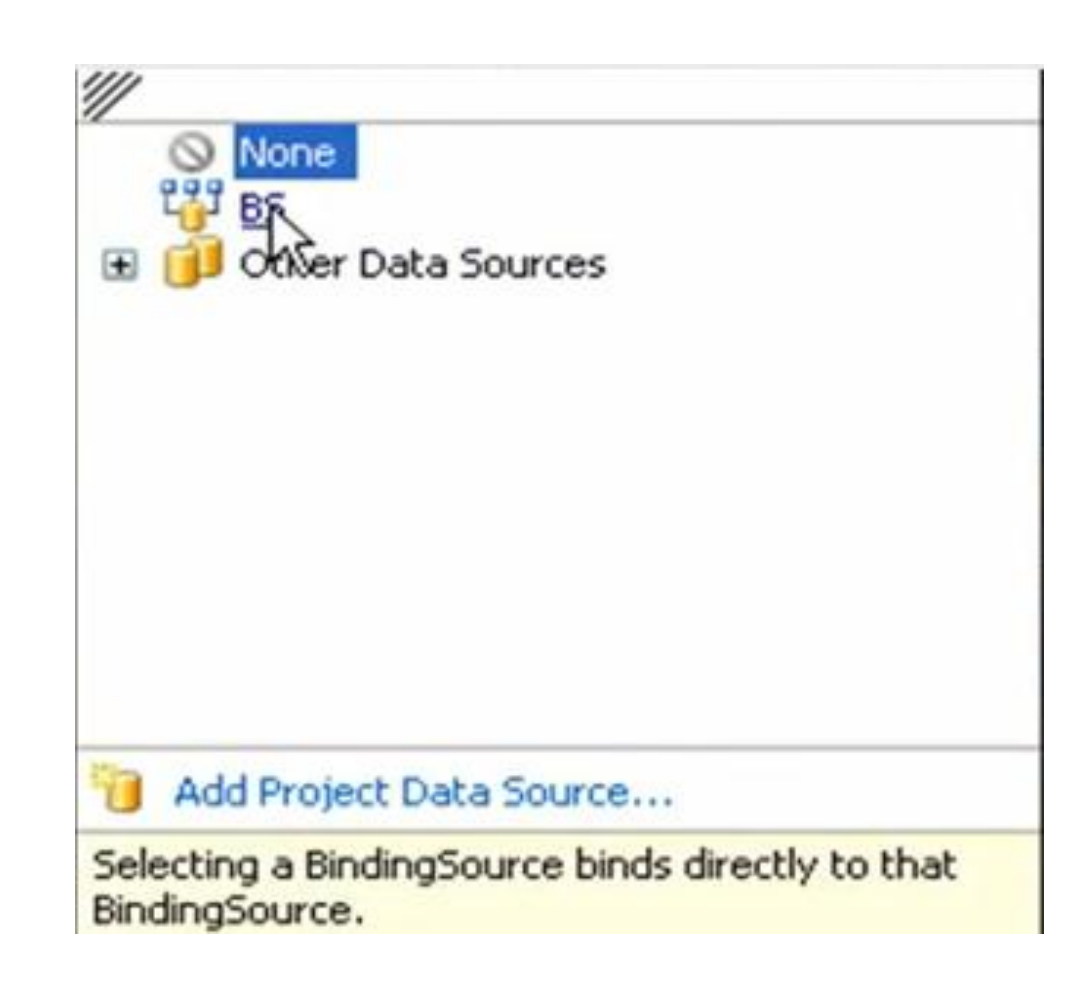

نجد ان حقول الجدول قد ظهرت في ال data grid

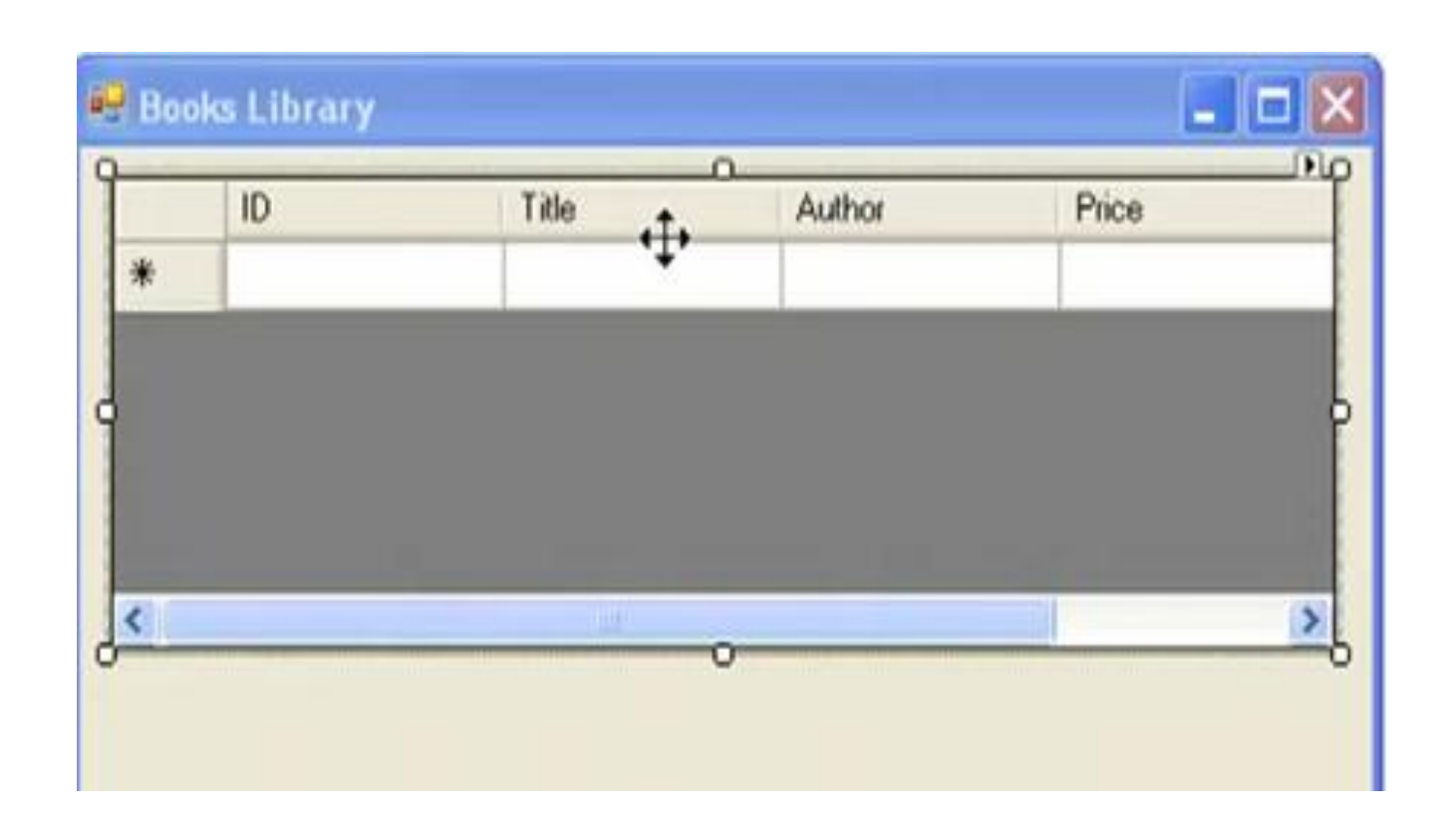

### نضغط run سنجد ان بيانات الجدول قد ظهرت في ال data grid

سؤال مهم اين الاكواد ؟؟؟

d-click علي ال form نجد الأكواد

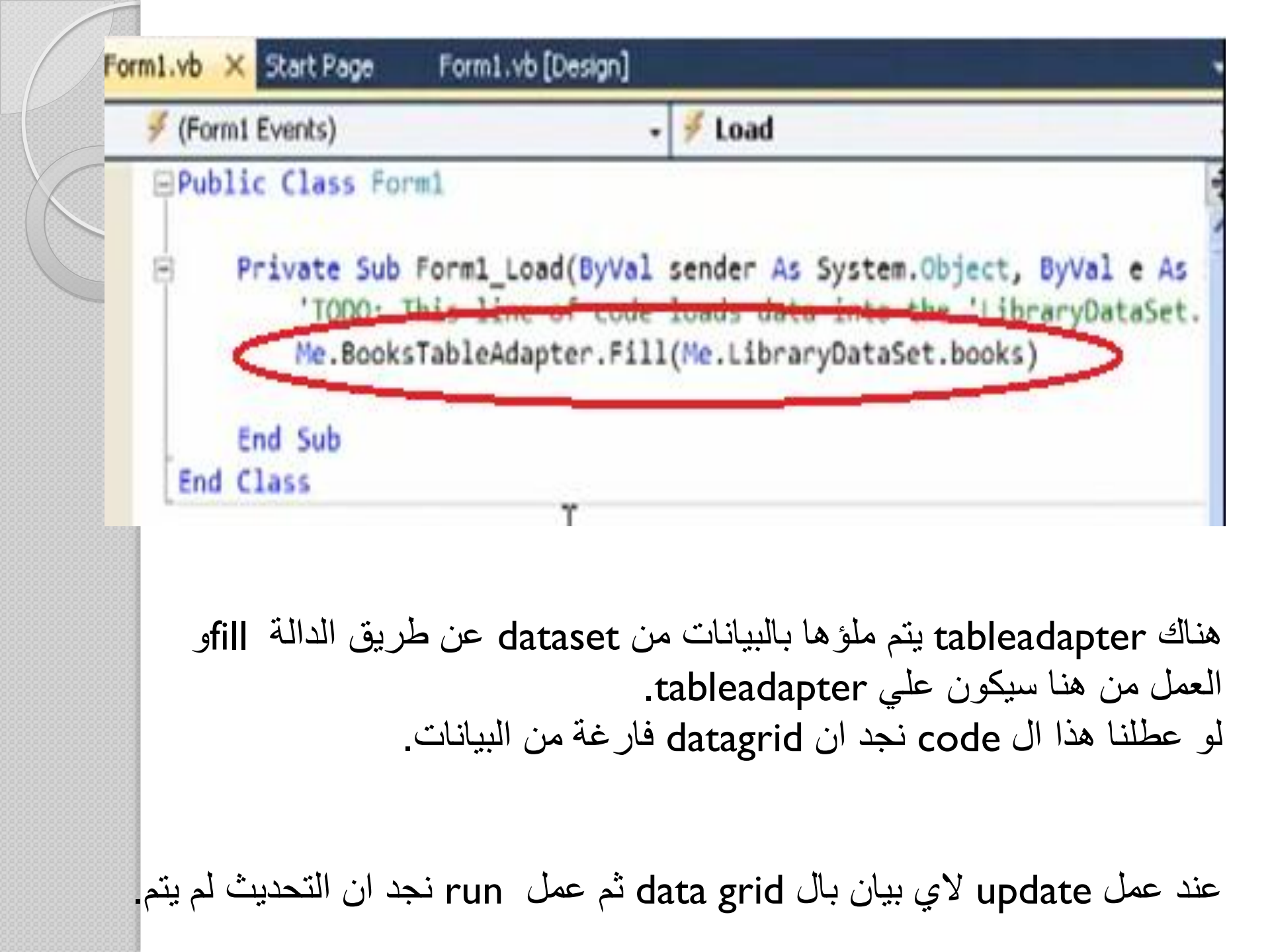

### Update datagrid

ندرج زر علي الform و ليكن update ثم نكتب به الكود التالي :

# Private Sub btnUpdate\_Click(ByVal sender As System.Object, ByVal BooksTableAdapter.Update(LibraryDataSet.books) End Sub

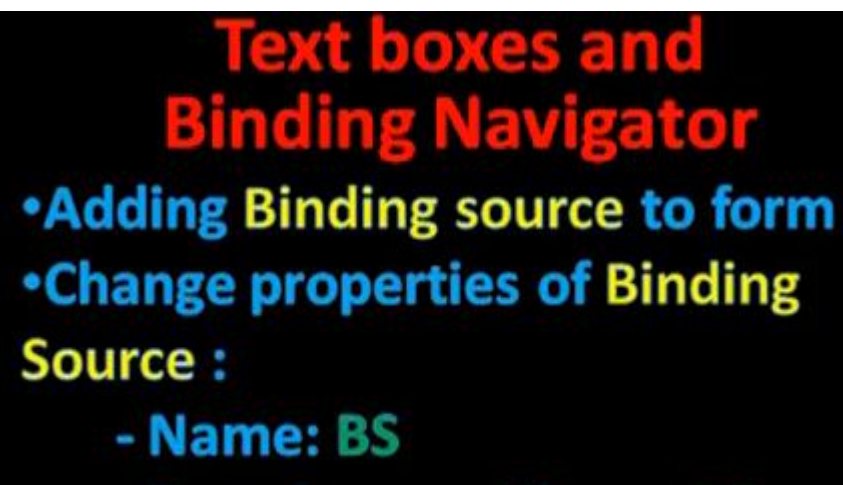

- Data Source: Library DB

- Data member : Books

Data source اسم القاعدة ، Data source

اضافة المكون binding source علي ال form ثم نغير من خصائصها مثل الاسم الي BS ،نغير DATA SOURCE بدلا من none نضغط add project data source نختار data base ثم next ثم data base ثم inex ثم زر new data base منه نحدد ال data source و نحدد ال data base data base أن الاتصال ثم نعمل test connection في حال وجود كلمة مرور علي القاعدة فان الاتصال لن يتم بنجاح فنحتاج و ضع password الخاص بالقاعدة من gassword .

ثم نعمل test connection نجد انه تم بنجاح ثم ok يظهر مربع الحوار السابق و نلاحظ انه بسأل سؤ البن هما:

library.accdb

This connection string appears to contain sensitive data (for example, a password), connect to the database. However, storing sensitive data in the connection string connection string connection string?

O No, exclude sensitive data from the connection string. I will set this information

Yes, include sensitive data in the connection string.

Connection string

هل تريد ما عملته بخصوص ال password ان يدرج ضمن connection string ام لا اذا كنت تريد اضغط yes و اذا اردت ان تضيفه بنفسك في وقت لاحق اختر no.

No, exclude sensitive data from the connection string. I will set this informat

Yes, include sensitive data in the connection string.

### Connection string

Provider=Microsoft.ACE.OLEDB.12.0;Data Source="C:\Documents and Setting Documents\databases\library.accdb"

نختار yes و نفتح connection string نجد ان جزء ال password تم اضافته اليها.

No, exclude sensitive data from the connection string. I will set this inform

Yes, include sensitive data in the connection string.

Connection string

Provider=Microsuft.ACE.OLEDB.12.0;Data Source="C:\Documents and Sett Documents\databases\library.accdb";Jet OLEDB.Database Password=123

نضغط next ثم نكمل كما سبق ..

بعد اضافة ال data sourse بنجاح نحدد data member من خاصية ال data member نختار الجدول.

نضيف مجموعة من textboxes و نجعل الاخير multiline=true له. نغير من خصائصها . نقف على الاول و نغير من الخاصية databinding لها نغير من text

| Prop | perties                                               |               | • 4 |
|------|-------------------------------------------------------|---------------|-----|
| txt  | ID System.Windows.f                                   | Forms.TextBox |     |
| •    | 21 🗉 🖌 🖂                                              |               |     |
|      | (ApplicationSettings)<br>(DataBindings)<br>(Advanced) |               |     |
|      | Tag                                                   | (none)        |     |
|      | Text                                                  | (none)        | ~   |
| (    | (Name)                                                | txtID         | 4   |
| 1    | AcceptsReturn                                         | False         |     |
| 1    | AcceptsTab                                            | False         |     |
| 1    | AccessibleDescription                                 |               |     |

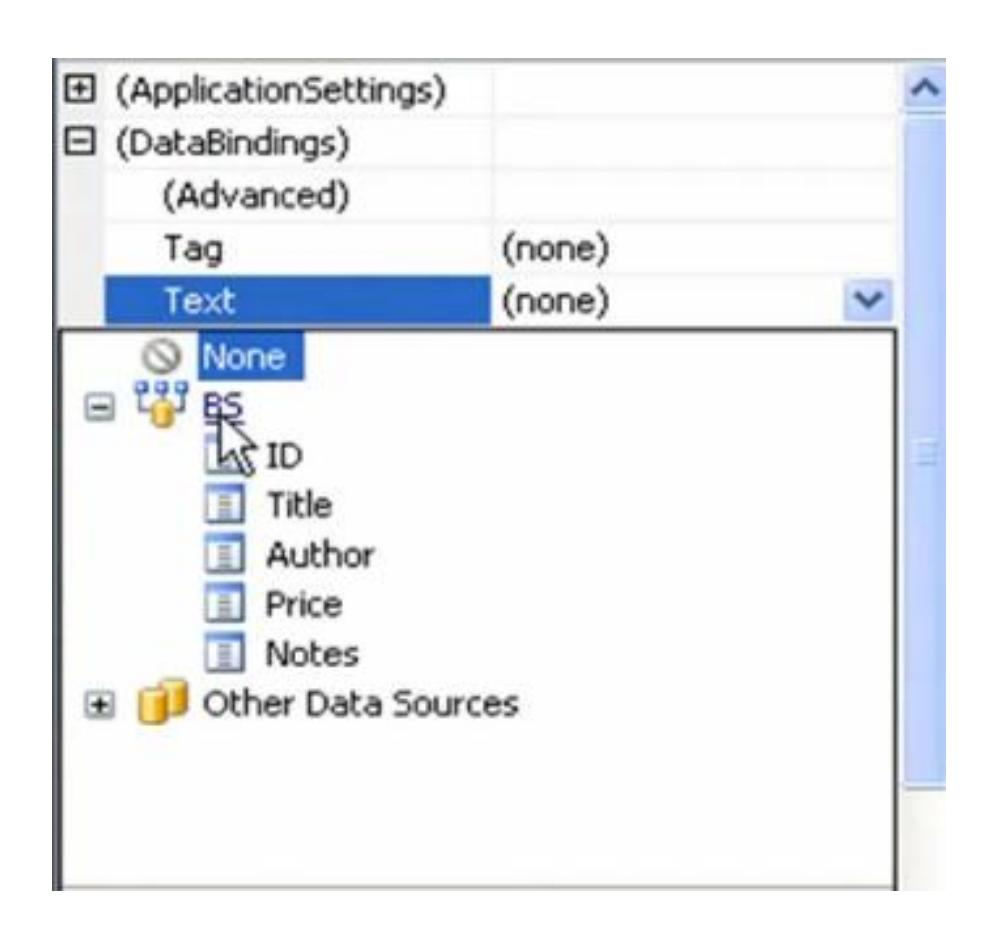

نربط كل textbox بالحقل المقابل له حيث لدينا الحقول ...,ID,Title بعد ربط كل project نجد ان البيانات جلبت من القاعدة.

data grid و نربطها بال data grid و نربطها بال data sourse و فو BS و هو BS و هو data source و هو BS و هو binding source و هو binding source)

نجد ان بيانات الجدول ظهرت في data grid و لو وقفت علي أي حقل في data grid تجد ان بيانات السجل ظهرت في text boxes الموجودة في ال form

اضافة Binding Navigator (شريط السجل السابق ، الحالي ، اضافة سجل ، حذف سجل )

من الاداة <u>Binding Navigator</u> اسفل الbata في شريط الادوات نضيف الاداة برسم الشريط اعلي ال form

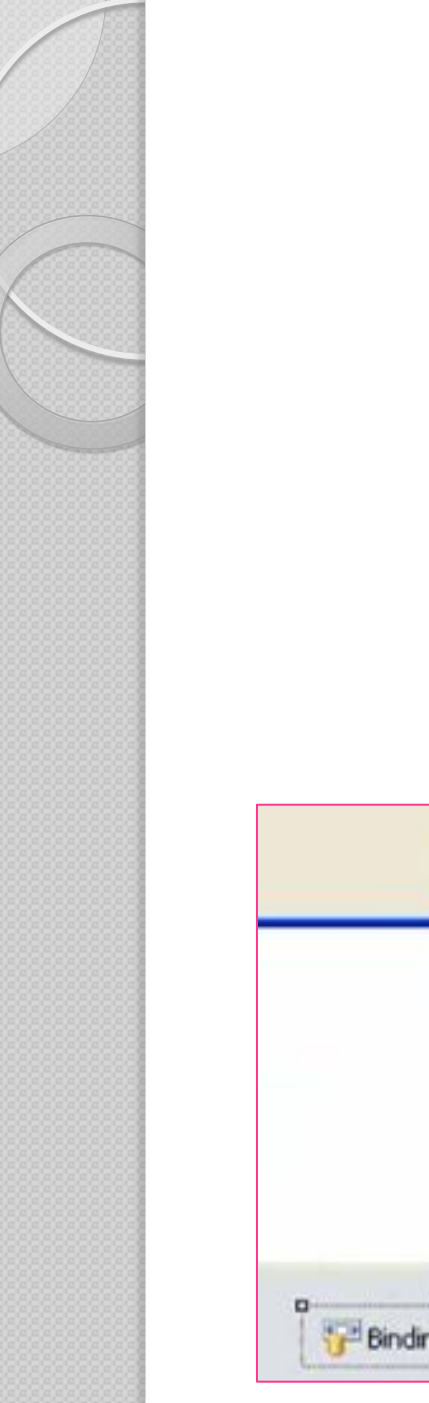

| 🖃 Data |                                                    |
|--------|----------------------------------------------------|
| k      | Pointer                                            |
|        | Chart                                              |
|        | BindingNavigator                                   |
| 203    | BindingSource                                      |
|        | BindingNavigator<br>Version 4.0.0.0 from Microsoft |
|        |                                                    |
| Compo  | Provides a user interface for na                   |

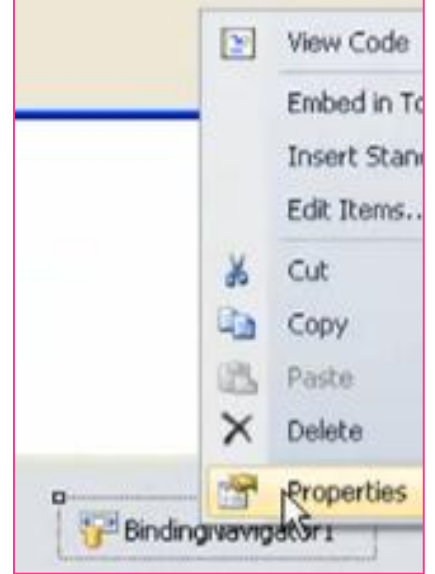

لابد من ربطة بال binding source لكي يعمل

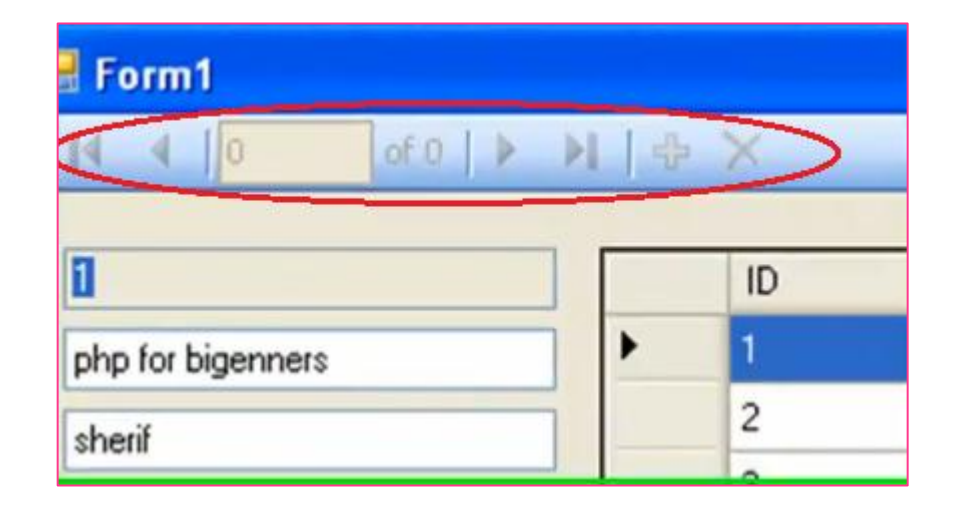

### من الخاصية binding source نختار BS ثم نعمل RUN نجد انه يعمل

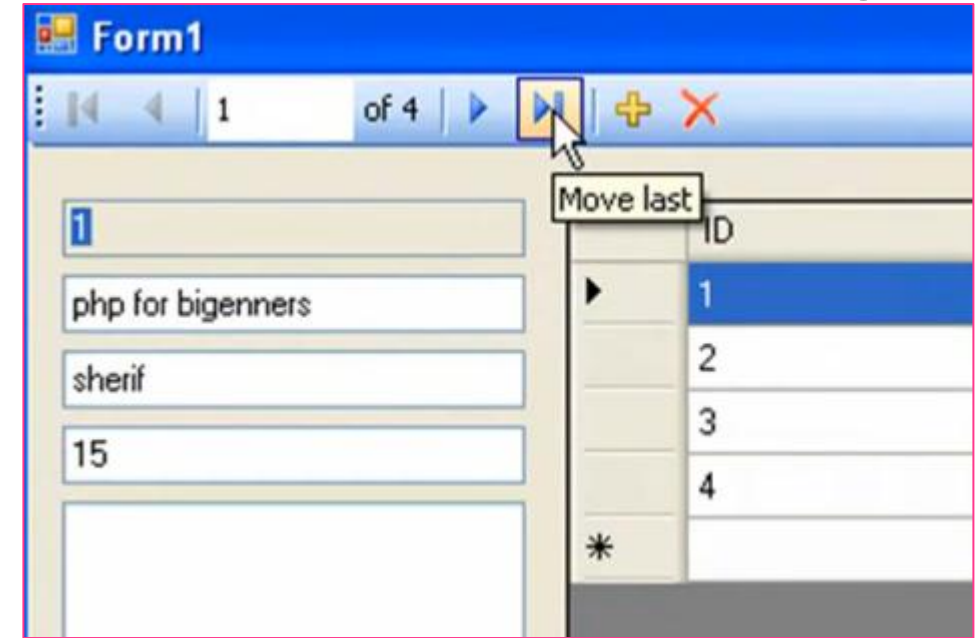

### ممكن جعل READ ONLY TEXTBOX أي لا يسمح بدخول بيانات علية من الخاصية READONLY=TRUE

### لعمل SAVE في ال NAVIGATOR

### في FORM بجوارها علي اليسار يوجد DATA SOURCE نختارها

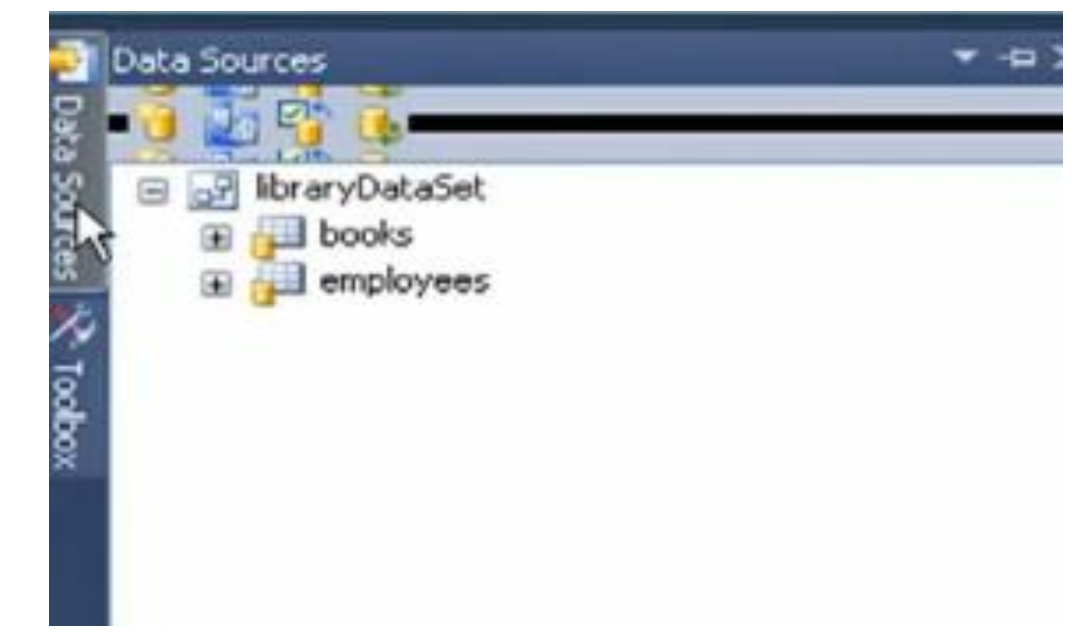

### لو لم تكن موجودة من قائمة DATA نختار SHOW DATA SOURCE

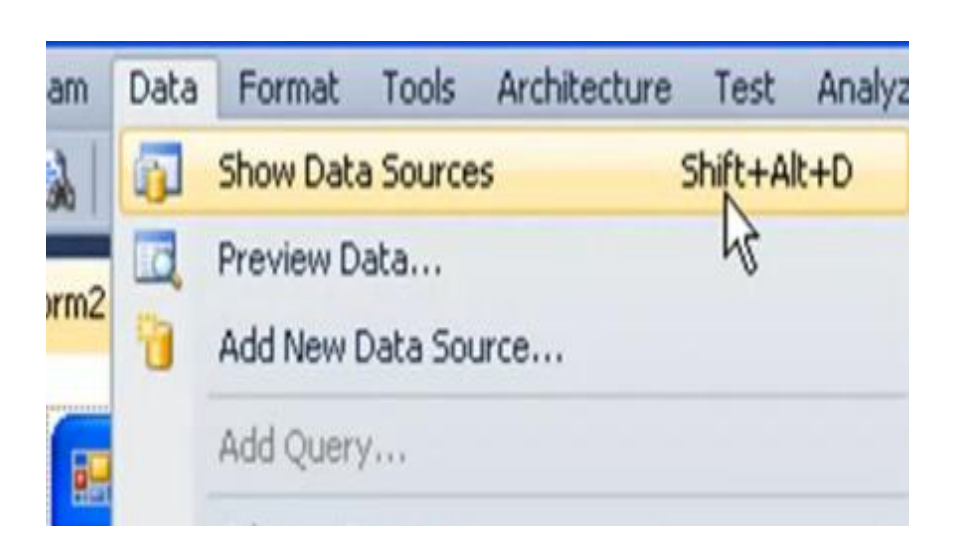

### من DATA SOURCE نختار الجدول المراد نحددة (مثلا BOOKS) ثم من السهم الذي بجواره نختار DETAILS

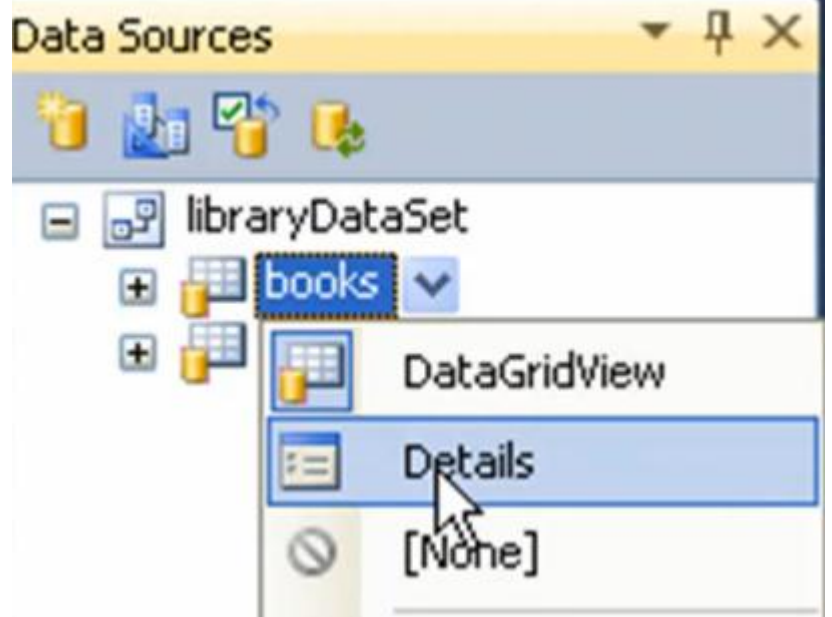

### بعدها نسحب الجدول BOOKS علي ال FORM نجد ان الحقول ظهرت و معها ال NAVIGATOR و به SAVE.

| 📰 Form2                                      |                      |
|----------------------------------------------|----------------------|
| <b>I A O</b>                                 | of {0}   🕨 🔰   💠 🗙 🛃 |
| ID:<br>Title:<br>Author:<br>Price:<br>Notes: |                      |

# ممكن اضافة DATA GRID بالوقوف علي الجدول BOOKS ثم نختار DATA و مكن اضافة GRID ثم نختار FORM بالوقوف علي السابق و نلقي بالجدول علي ال

| D;      |   | ID | Title | Author | Price |
|---------|---|----|-------|--------|-------|
| Title:  | * |    |       |        |       |
| Author: |   |    |       |        |       |
| Price:  |   |    |       |        |       |
| Noter   |   |    |       |        |       |
|         |   |    |       |        |       |